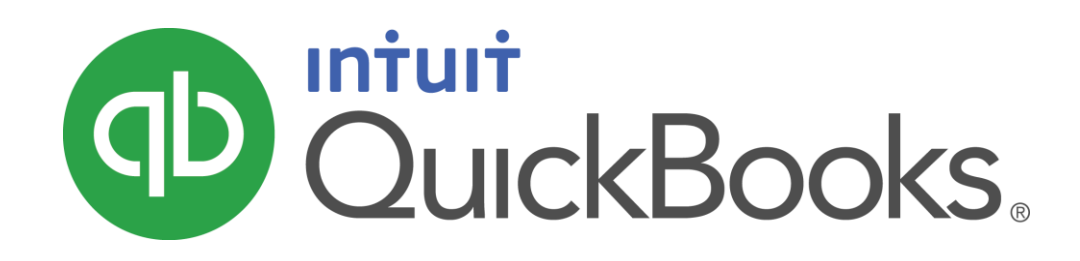

QUICKBOOKS 2016 STUDENT GUIDE

Lesson 5

Using Other Accounts in QuickBooks

#### Copyright

Copyright 2016 Intuit, Inc. All rights reserved. Intuit, Inc. 5601 Headquarters Drive Plano, TX 75024

#### Trademarks

©2016 Intuit Inc. All rights reserved. Intuit, the Intuit logo, Intuit ProLine, Lacerte, ProAdvisor, ProSeries and QuickBooks, among others, are trademarks or registered trademarks of Intuit Inc. in the United States and other countries. Other parties' marks are the property of their respective owners.

#### Notice to Readers

The publications distributed by Intuit, Inc. are intended to assist accounting professionals in their practices by providing current and accurate information. However, no assurance is given that the information is comprehensive in its coverage or that it is suitable in dealing with a client's particular situation. Accordingly, the information provided should not be relied upon as a substitute for independent research. Intuit, Inc. does not render any accounting, legal, or other professional advice nor does it have any responsibility for updating or revising any information presented herein. Intuit, Inc. completely free of errors when published. Readers should verify statements before relying on them.

## **Table of Contents**

| Lesson Objectives                                     |
|-------------------------------------------------------|
| Other Account Types in QuickBooks5                    |
| Entering Credit Card Charges                          |
| Reconciling a Credit Card Statement                   |
| Marking Cleared Transactions9                         |
| Paying a Credit Card Bill                             |
| Working with Asset Accounts                           |
| Setting Up Asset Accounts to Track Depreciation14     |
| Tracking a Loan with a Long Term Liability Account15  |
| Recording a Payment on a Loan                         |
| Introduction to Equity Accounts                       |
| Using Other Accounts in QuickBooks — Review Questions |
| Review Activities                                     |
| Answers to Review Questions                           |

#### **Lesson Objectives**

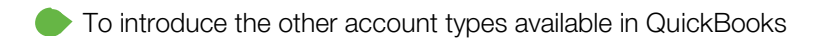

- To learn how to track credit card transactions in QuickBooks
- To reconcile a credit card account
- To see how to make a credit card payment
- To discuss the different types of asset and liability accounts you can create and see how to track assets and liabilities in QuickBooks
- To introduce the subject of equity and QuickBooks equity accounts

#### **Other Account Types in QuickBooks**

In this lesson you'll learn about these types of QuickBooks accounts:

- Credit card accounts Used to track transactions you pay for with a credit card
- Asset accounts Used to track both current assets (those assets you're likely to convert to cash or use up within one year, such as inventory on hand) and fixed assets (such as long-term notes receivable and depreciable assets your business owns that aren't liquid, such as equipment, furniture, or a building)
- Liability accounts Used to track both current liabilities (those liabilities scheduled to be paid within one year, such as sales tax, payroll taxes, and short-term loans) and long-term liabilities (such as loans or mortgages scheduled to be paid over terms longer than one year)

Equity accounts – Used to track owner's equity, including capital investment, draws, and retained earnings

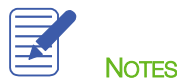

#### **Entering Credit Card Charges**

QuickBooks lets you choose when you enter your credit card charges. You can enter credit card charges when you charge an item or when you receive the bill. Your choice depends on whether you like to enter information into QuickBooks incrementally or all at once. The advantage to entering charges when you charge an item is that you can keep close track of how much you owe. In addition, if the charge is for a particular job, you can keep track of how much you're spending on that job.

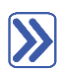

#### To enter a credit card charge:

1. From the **Banking** menu or **Home** screen, choose **Enter Credit Card Charges**.

|                    | Enter Credit Card Charges - Qui | ckBooks Credit Card                                  | – 🗆 ×                    |
|--------------------|---------------------------------|------------------------------------------------------|--------------------------|
| Main Reports       |                                 |                                                      | 22 🔺                     |
| Find New Save Dele | Create a Copy                   | Download Card Charges 🙀 👘<br>Select Enter<br>PO Time | Clear Recalculate Splits |
| CREDIT CARD        | edit Card 🔻 💿 Purchase/Charge 🤇 | Refund/Credit ENDING BALANCE                         | 94.20                    |
| Credit Card        | Purchase/Charge                 |                                                      |                          |
| PURCHASED FROM     |                                 | ▼ DATE                                               | 12/15/2020               |
|                    |                                 | REF NO.                                              |                          |
|                    |                                 | AMOUNT                                               | 0.00                     |
|                    |                                 |                                                      |                          |
| MEMO               |                                 |                                                      |                          |
| Expenses \$0.00    | Ite <u>m</u> s \$0.00 R         | leady to pay a credit card bill?                     |                          |
| ACCOUNT            | AMOUNT MEMO                     | CUSTOMER:J.                                          | BILL CLASS               |
|                    |                                 |                                                      | <b>A</b>                 |
|                    |                                 |                                                      |                          |
|                    |                                 |                                                      |                          |
|                    |                                 |                                                      |                          |
|                    |                                 |                                                      |                          |
|                    |                                 |                                                      |                          |
|                    |                                 |                                                      | V                        |
|                    |                                 | S <u>a</u> ve & Close <u>S</u> ave & New             | Clear                    |

- 2. In the Credit Card field, select the appropriate credit card account.
- 3. In the **Purchased From** field, enter the name of the vendor from whom you made the purchase.
- 4. Enter the remaining information about the charge (date, reference number, amount, memo, etc.).

5. In the detail area, click the **Account** column and assign the charge to the corresponding expense account.

|                                         | Enter Credit Card Charges                        | - QuickBooks Credit Card  | _                       | - 🗆 ×                    |
|-----------------------------------------|--------------------------------------------------|---------------------------|-------------------------|--------------------------|
| Main Reports                            |                                                  |                           |                         | 20 🔺                     |
| Find New Save Dele                      | Create a Copy<br>Create a Copy<br>Attach<br>File | Bownload Card Charges     | Select Enter<br>PO Time | Clear Recalculate Splits |
| CREDIT CARD 20500 · Quick               | Books C 👻 🖲 Purchase/Charg                       | e 🔘 Refund/Credit ENDIM   | NG BALANCE              | 94.20                    |
| Credit Card                             | Purchase/Charg                                   | ge                        |                         |                          |
| PURCHASED FROM Kersl                    | haw Computer Services                            | •                         | DATE                    | 12/15/2020               |
|                                         |                                                  |                           | REF NO.                 | 1576                     |
|                                         |                                                  |                           | AMOUNT                  | 150.00                   |
| MEMO Server repair<br>Expenses \$150.00 | Ite <u>m</u> s \$0.00                            | Ready to pay a credit car | d bill?                 |                          |
| ACCOUNT                                 | AMOUN                                            | : MEMO                    | CUSTOMER:J              | BILL CLASS               |
| 64200 · Repairs:64220 · C               | computer Repairs 150                             | 00 Server repair          |                         |                          |
|                                         |                                                  |                           |                         |                          |
|                                         |                                                  |                           |                         |                          |
|                                         |                                                  |                           |                         |                          |
|                                         |                                                  |                           |                         |                          |
|                                         |                                                  |                           |                         |                          |
|                                         |                                                  |                           |                         | V                        |
|                                         |                                                  | Save & Close              | <u>S</u> ave & New      | Clear                    |

6. Click Save & Close to record the transaction and close the window.

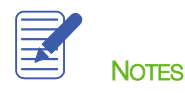

### **Reconciling a Credit Card Statement**

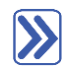

#### To reconcile a credit card statement:

- 1. From the Banking drop-down, choose Reconcile or Reconcile Credit Card.
- 2. In the Account drop-down, choose the appropriate credit card from the list.

|                       | _                                                                                              |             |           | Begin Reco       | nciliatio | n                |         |                     | × |
|-----------------------|------------------------------------------------------------------------------------------------|-------------|-----------|------------------|-----------|------------------|---------|---------------------|---|
| Select an acco        | Select an account to reconcile, and then enter the ending balance from your account statement. |             |           |                  |           |                  |         |                     |   |
| <u>A</u> ccount       | 20600 · CalO                                                                                   | il Credit C | ard 👻     |                  |           |                  |         |                     |   |
| Statement <u>D</u> at | e                                                                                              | 12/15/20    | 20 🛍      |                  |           |                  |         |                     |   |
| Beginning Bal         | ance                                                                                           |             | 436.80    | What if my b     | eginnin   | g balance do     | esn't n | natch my statement? |   |
| Ending Balance 412.62 |                                                                                                |             |           |                  |           |                  |         |                     |   |
| Enter any finan       | ice charge.                                                                                    |             |           |                  |           |                  |         |                     |   |
| <u>F</u> inance Char  | rge Da <u>t</u> e                                                                              |             |           | Acc <u>o</u> unt |           |                  |         | Class               |   |
| 0.00                  | 11/30/2                                                                                        | 2020 🗎      | ]         |                  |           |                  | •       | •                   | ] |
| Locate Dis            | scre <u>p</u> ancies                                                                           | Un          | do Last R | econciliation    |           | <u>C</u> ontinue |         | Cancel Help         |   |

- 3. In the **Statement Date** field enter the closing date of the statement you wish to reconcile.
- 4. In the Ending Balance field enter the ending balance of the statement you wish to reconcile.
- 5. Click Continue. Proceed to next exercise.

#### Marking Cleared Transactions

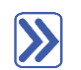

#### To mark the transactions as cleared:

- 1. Place a checkmark in the **Hide transactions after statement's end date** to only show transactions dated up to and including the statement end date.
- 2. In the **Charges and Cash Advances** section of the window, match the transactions with the charges on your statement. Click a checkmark next to each transaction in QuickBooks that appears on your statement. This marks the transaction as cleared in your QuickBooks register.
- 3. In the Payments and **Credits** section of the window, click a checkmark next to each transaction that matches your statement to mark the payments as cleared in the register.

You can open a transaction to view it and make changes to it if necessary by double-clicking on the transaction in the reconciliation window.

4. When you are done with this process, the Difference in the bottom right corner should be zero. When this difference is zero and only when this difference is zero, click **Reconcile Now**.

| 🗆 Reconcile Credit Card - CalOil Credit Card 🗕 – 🗆 🗙              |                                                                           |          |              |        |             |                        |          |
|-------------------------------------------------------------------|---------------------------------------------------------------------------|----------|--------------|--------|-------------|------------------------|----------|
| For period: 12/15/2020                                            | For period: 12/15/2020 It ide transactions after the statement's end date |          |              |        |             |                        |          |
| Charges and Cash Advances Payments and Credits                    |                                                                           |          |              |        |             |                        |          |
| ✓ DATE ▲ REF#                                                     | PAYEE A                                                                   | AMOUNT   | 🗸 : DATE 🔺   | REF #  | PAYEE       | TYPE                   | AMOUNT   |
| ✓ 12/31/2018 Setup 17                                             | Overhead                                                                  | 3,268.00 | √ 01/15/2019 |        | Overhead    | снк                    | 3,268.00 |
| √ 12/03/2020                                                      | Bayshore CalOi                                                            | 23.50    | 12/02/2020   |        | Overhead    | СНК                    | 135.80   |
| √ 12/12/2020                                                      | Bayshore CalOi                                                            | 47.52    |              |        |             |                        |          |
| √ 12/15/2020                                                      | Bayshore CalOi                                                            | 10.60    |              |        |             |                        |          |
| √ 12/15/2020                                                      | Bayshore CalOi                                                            | 30.00    |              |        |             |                        |          |
|                                                                   |                                                                           |          |              |        |             |                        |          |
|                                                                   |                                                                           |          |              |        |             |                        |          |
|                                                                   |                                                                           |          |              |        |             |                        |          |
|                                                                   |                                                                           |          |              |        |             |                        |          |
| Highlight Marked Mark <u>All</u> Unmar <u>k</u> All <u>G</u> o To |                                                                           |          |              |        | Colum       | ins to <u>D</u> isplay |          |
| Beginning Balance 436.80                                          |                                                                           |          |              | Modify | Finance Ch  | arge                   | 0.00     |
| 2 Payments and Credits                                            | :                                                                         | 3,403.80 |              |        | Ending Bala | ance                   | 412.62   |
| 5 Charges and Cash Advances                                       | :                                                                         | 3,379.62 |              | ]      | Difference  | lance                  | 412.62   |
|                                                                   |                                                                           |          |              |        | Rec         | oncile <u>N</u> ow     | Leave    |

5. QuickBooks will ask you if you would like to enter a bill or write a check for the remaining balance on your credit card. You can choose one of these options or click **Cancel** if you would rather not do either one at this time.

| Make Payment                                                                                               | ×      |
|----------------------------------------------------------------------------------------------------|--------|
| The outstanding balance on this account is \$412.62.<br>To pay all or a portion of this amount, select the | ОК     |
| payment type and click OK. To leave the balance in the reconciled account, click Cancel.                   | Cancel |
| Payment<br>Write a <u>check for payment now</u><br>Enter a <u>b</u> ill for payment later                  | Help   |

6. In the **Select Reconciliation Report** window you can choose to display or print your reconciliation reports. It is important to print both the Summary and Detail reports, and a best practice to save them as PDF's for future reference.

| Select Reconciliation Report 🛛 🛪                                                                               |  |  |  |  |  |  |  |
|----------------------------------------------------------------------------------------------------|--|--|--|--|--|--|--|
| Congratulations! Your account is balanced. All marked items have been cleared in the account register.         |  |  |  |  |  |  |  |
| Select the type of reconciliation report you'd like to see.                                                    |  |  |  |  |  |  |  |
| <ul> <li>Summary</li> <li>Detail</li> <li>Both</li> </ul>                                                      |  |  |  |  |  |  |  |
| To view this report at a later time, select the Report menu, display Banking and then Previous Reconciliation. |  |  |  |  |  |  |  |
| <u>D</u> isplay <u>P</u> rint <u>C</u> lose                                                                    |  |  |  |  |  |  |  |

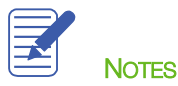

### Paying a Credit Card Bill

| <br> |  |
|------|--|

#### To write a check for the bill now (continued from the reconciliation above):

- 1. After reconciling, when you select **Write a check for payment now**, the Write Checks window will open. Make sure **Checking** is listed as the bank account.
- 2. Click in the **Pay to the Order of** field and select the name of the credit card company.
- 3. Notice the account is prefilled with the CalOil Credit Card account (a credit card account).

| 1                                                    |                                            | Write Chec  | ks - Checking             |                                  |              |                       |                     | - 🗆 ×           |
|------------------------------------------------------|--------------------------------------------|-------------|---------------------------|----------------------------------|--------------|-----------------------|---------------------|-----------------|
| Main Reports                                         |                                            |             |                           |                                  |              |                       |                     | 20 🔨            |
| Find New Save                                        | Delete Memorize                            | Print Later | Attach<br>File            | Image: ClearEnterClearTimeSplits | Recalculate  | Batch<br>Transactions | Reorder<br>Reminder | Order<br>Checks |
| BANK ACCOUNT 10100 · C                               | Checking -                                 | E           | NDING BALANCE             | 1,632.95                         |              |                       |                     |                 |
|                                                      |                                            |             | NO. TO PRIN<br>DATE 12/15 | т<br>2020 🗎                      |              |                       |                     |                 |
| PAY TO THE ORDER OF                                  | CalOil Company                             |             | \$ 412.6                  | 2                                |              |                       |                     |                 |
| Four hundred twelve ar                               | nd 62/100* * * * * * * * * * * * * * * * * | ******      | **********                | * DOLLARS                        |              |                       |                     |                 |
| ADDRESS                                              |                                            |             |                           |                                  |              |                       |                     |                 |
| CalOil Company<br>PO Box 628<br>Middlefield CA 94482 |                                            |             |                           |                                  |              |                       |                     |                 |
| МЕМО                                                 |                                            |             |                           |                                  |              |                       |                     |                 |
| Expenses \$412.62                                    | 2 Ite <u>m</u> s \$0.00                    |             |                           |                                  |              |                       |                     |                 |
| ACCOUNT                                              |                                            | AMOUNT      | MEMO                      |                                  | i ci         | JSTOMER:JOB           | BIL CL              | ASS             |
| 20600 · CalOil Credit Ca                             | ard 🝷                                      | 412.62      |                           |                                  |              |                       | -                   | <b>-</b>        |
|                                                      |                                            |             |                           |                                  |              |                       |                     |                 |
|                                                      |                                            |             |                           |                                  |              |                       |                     |                 |
|                                                      |                                            |             |                           |                                  |              |                       |                     |                 |
|                                                      |                                            |             |                           |                                  |              |                       |                     | $\nabla$        |
|                                                      |                                            | 11          |                           | :                                | Save & Close | <u>S</u> ave & Ne     | ew                  | v<br>Clear      |

4. Click Save & Close to record the transaction.

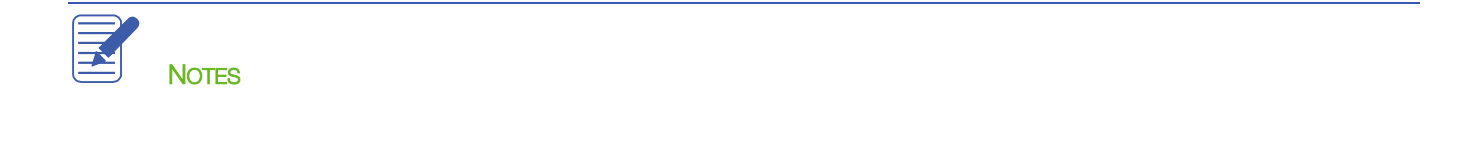

#### Working with Asset Accounts

IMPORTANT: The remaining sections are somewhat advanced. It may be advisable to consult with your accountant or tax professional for assistance in dealing with these topics.

An Other Current Asset account tracks assets that are likely to be converted to cash or used up within one year. If you buy and sell inventory, the value of your entire inventory on hand usually appears in an Other Current Asset account called something like Inventory Asset. Other current assets might include treasury bills, certificates of deposit, prepaid expenses, prepaid deposits, reimbursable expenses, and notes receivable (if due within one year).

A Fixed Asset account tracks assets your business owns that are not likely to be converted into cash within a year. A fixed asset is usually something necessary for the operation of your business, like a truck, cash register, computer or photocopier.

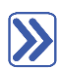

#### To set up an Other Current Asset account:

- 1. On the Home page, click Chart of Accounts (or use CTRL+A or any other method of opening the Chart of Accounts).
- 2. Click the Account menu button in the bottom left corner of the Chart of Accounts, then choose New.
- 3. Click Other Account Types and choose Other Current Asset from the drop-down list.

|     | Add New Account: Choose Account                    | Туре — 🗆 🗙                                                                    |
|-----|----------------------------------------------------|-------------------------------------------------------------------------------|
|     | Choose one account type and click Continue.        |                                                                               |
|     | Categorize money your business earns or spends     |                                                                               |
|     | O Income                                           | Other Current Asset Account                                                   |
|     | © Expense                                          | Tracks the value of things that can be<br>converted to cash or used up within |
|     | Or, track the value of your assets and liabilities | one year, such as:                                                            |
|     | Fixed <u>A</u> sset (major purchases)              | Prepaid expenses                                                              |
|     | O Ban <u>k</u>                                     | Employee cash advances     Inventory                                          |
|     | O Loan                                             | Loans from your business                                                      |
|     | Credit Car <u>d</u>                                | More                                                                          |
|     | C Eguity                                           |                                                                               |
|     | Other Account Types Other CurrentAsset ▼           |                                                                               |
| Hel | p me choose the right account type.                | Con <u>t</u> inue Cancel                                                      |

Lesson 5 — Using Other Accounts in QuickBooks

#### 4. Click Continue.

5. Enter the account **Number** and **Account Name** you would like to use. You may also enter a **Description** if you'd like.

| Account Type Oth          | er Current Asset 👻              | Number                              | 13200  |
|---------------------------|---------------------------------|-------------------------------------|--------|
| Account Na <u>m</u> e     | PrePaid Rent                    | <b>v</b>                            |        |
| OBTIONAL                  |                                 |                                     |        |
| Description               |                                 |                                     |        |
| Account No.               |                                 |                                     |        |
| Ta <u>x</u> -Line Mapping | B/S-Assets: Other current ass 🔻 | How do I choose the right tax line? |        |
|                           | Enter Openin <u>a</u> Balance   | Should I enter an opening balance?  |        |
|                           |                                 |                                     |        |
|                           |                                 |                                     |        |
|                           |                                 |                                     |        |
|                           |                                 |                                     |        |
|                           | s                               | ave & Close Save & <u>N</u> ew      | Cancel |

6. Click Save & Close.

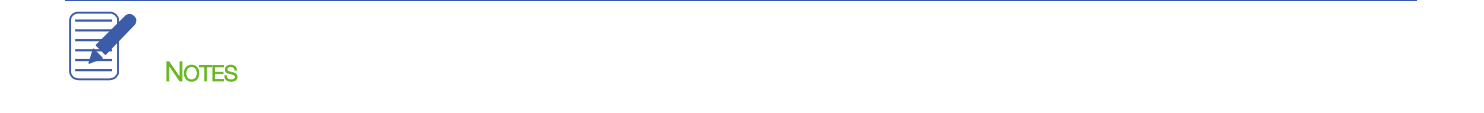

#### Setting Up Asset Accounts to Track Depreciation

Fixed assets are equipment or property your business owns that is not for sale. Since they last a long time, you don't completely charge their cost to the year in which you buy them. Instead, you spread their cost over several years. But because fixed assets wear out or become obsolete, their value declines constantly from the day you purchase them. The amount of this decline in value is called depreciation. Over time, the amount of depreciation accumulates and you can see the total decline in value at any point in time by looking at the accumulated depreciation as of that date. The accumulated depreciation account is generally set up as a fixed asset account, and is very often set up as a subaccount of a fixed asset parent account.

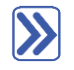

# To set up asset accounts to track a new trailer purchased by Rock Castle Construction:

- 1. In the Chart of Accounts window, click the Account menu button in the bottom left corner, then choose New.
- 2. In the Add New Account window, select Fixed Asset and click Continue.
- 3. Enter the Number and Account Name you would like to use, as well as a Description if you'd like.
- 4. Do not enter an Opening Balance.
- 5. Click Save & Close.

| NAME                                            | \$                                                       | TYPE                | BALANCE TOT | ATTACH |  |  |  |  |  |
|-------------------------------------------------|----------------------------------------------------------|---------------------|-------------|--------|--|--|--|--|--|
| ♦ 13200 · PrePaid Rent                          |                                                          | Other Current Asset | 0.00        |        |  |  |  |  |  |
| ♦ 13400 · Retainage Receivable                  |                                                          | Other Current Asset | 3,703.02    |        |  |  |  |  |  |
| ♦ 15000 · Furniture and Equipment               |                                                          | FixedAsset          | 34,326.00   |        |  |  |  |  |  |
| ♦ 15100 · Vehicles                              |                                                          | FixedAsset          | 78,936.91   |        |  |  |  |  |  |
| + 15150 · Trailer                               |                                                          | Fixed Asset         | 0.00        |        |  |  |  |  |  |
| ♦ 15200 · Buildings and Improvements            |                                                          | FixedAsset          | 325,000.00  |        |  |  |  |  |  |
| ♦ 15300 · Construction Equipment                |                                                          | FixedAsset          | 15,300.00   |        |  |  |  |  |  |
| ♦ 16900 · Land                                  |                                                          | Fixed Asset         | 90,000.00   |        |  |  |  |  |  |
| ♦ 17000 · Accumulated Depreciation              |                                                          | Fixed Asset         | -110,344.60 |        |  |  |  |  |  |
| ♦ 18700 · Security Deposits                     |                                                          | Other Asset         | 1,720.00    |        |  |  |  |  |  |
|                                                 |                                                          | Accounts Payable    | 26,636.92   |        |  |  |  |  |  |
|                                                 | \$                                                       | Credit Card         | 94.20       |        |  |  |  |  |  |
|                                                 |                                                          | Credit Card         | 0.00        |        |  |  |  |  |  |
|                                                 |                                                          |                     |             |        |  |  |  |  |  |
| Account  Activities  Reports  Attach Include in | Account V Activities V Reports V Attach Include inactive |                     |             |        |  |  |  |  |  |

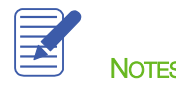

#### Tracking a Loan with a Long Term Liability Account

A Long Term Liability account tracks debts that your business is not likely to pay off within a year. The most common long-term liabilities are loans that you expect to pay off in more than one year.

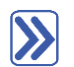

#### Tracking a loan with a Long Term Liability account:

- 1. In the Chart of Accounts, click the Account menu button in the bottom left corner, then choose New.
- 2. In the Add New Account window, select Other Account Types then choose Long Term Liability from the drop-down list.
- 3. Click Continue.
- 4. Enter the Number and Account Name you would like to use, as well as a Description if you'd like.

| Account Type Lor          | ng Term Liability 👻             | Number                              | 23150 |
|---------------------------|---------------------------------|-------------------------------------|-------|
| Account Na <u>m</u> e     | Trailer Loan                    | <b>•</b>                            |       |
| OPTIONAL                  |                                 |                                     |       |
| <u>D</u> escription       |                                 |                                     |       |
| Account No.               |                                 |                                     |       |
| Ta <u>x</u> -Line Mapping | B/S-Liabs/Eq.: L-T Mortgage/n 💌 | How do I choose the right tax line? |       |
|                           | Enter Opening Balance           | Should I enter an opening balance?  | ?     |
|                           |                                 |                                     |       |
|                           |                                 |                                     |       |
|                           |                                 |                                     |       |
|                           |                                 |                                     |       |

5. Do not enter an Opening Balance.

Lesson 5 — Using Other Accounts in QuickBooks

#### 6. Click Save & Close.

| X NAME                                                 | 💰 TYPE              | BALANCE TOT | ATTACH   |  |  |  |
|--------------------------------------------------------|---------------------|-------------|----------|--|--|--|
| + 23150 · Trailer Loan                                 | Long Term Liability | 0.00        | <b>^</b> |  |  |  |
| ♦23200 · Loan - Vehicles (Pickup Truck)                | Long Term Liability | 22,641.00   |          |  |  |  |
| ♦28100 · Loan - Construction Equipment                 | Long Term Liability | 13,911.32   |          |  |  |  |
|                                                        | Long Term Liability | 21,000.00   |          |  |  |  |
|                                                        | Long Term Liability | 2,693.21    |          |  |  |  |
|                                                        | Long Term Liability | 296,283.00  |          |  |  |  |
| ♦30000 · Opening Bal Equity                            | Equity              | 38,773.75   |          |  |  |  |
| Account  Activities  Reports  Attach  Include inactive |                     |             |          |  |  |  |

Because this is a new loan, you are either receiving money to deposit in your bank account or receiving a new asset. In this example, you received an asset (the new trailer), so you need to show an increase in the asset's Cost account.

#### To record an increase in the asset's Cost account:

- 1. In the **Chart of Accounts**, double-click the asset account that describes the asset you purchased (in this example, it would be the Trailer asset).
- 2. In the **Increase** field, enter the dollar amount for which the asset was purchased.
- 3. In the **Account** field, select the corresponding liability account that was used to purchase the asset (in this example the Trailer Loan liability account).

|                |              |                                    | _     | 15150 · Trailer |                |   |                | – 🗆 ×   |
|----------------|--------------|------------------------------------|-------|-----------------|----------------|---|----------------|---------|
| 🔷 Go to        | 📒 Print      | 🕼 Edit Transaction 🛛 🖗 QuickReport |       |                 |                |   |                |         |
|                |              | 1                                  |       |                 | 1              |   | 11             |         |
| DATE           | REF          |                                    | PAYEE |                 | DECREASE       | ~ | INCREASE       | BALANCE |
|                | TYPE         | ACCOUNT                            |       | MEMO            |                |   |                |         |
| 12/15/2 🛍      | Ref          | Payee                              |       | •               | Decrease       | 3 | 30,000.00      |         |
|                | TRANSF       | 23150 · Trailer Loan               | -     |                 |                |   |                |         |
|                |              |                                    |       |                 |                |   |                |         |
|                |              |                                    |       |                 |                |   |                |         |
|                |              |                                    |       |                 |                |   |                |         |
|                |              |                                    |       |                 |                |   |                |         |
| <u>S</u> plits |              |                                    |       |                 | ENDING BALANCE |   |                | 0.00    |
| <u>1</u> -Line |              |                                    |       |                 |                |   |                |         |
| Sort by Da     | ite, Type, N | umber/Ref 👻                        |       |                 |                |   | Recor <u>d</u> | Restore |

- 4. Click Record.
- 5. Close the register window.
- 6. Close the Chart of Accounts.

You can enter the trailer on the Fixed Asset Item list. Tracking fixed assets using the Fixed Asset Item list enables you to record such detailed information about an asset as the purchase date and price, whether the asset was new or used when purchased, and the asset's sale price if you decide to sell it. You can also generate customizable reports listing all your fixed assets.

Entering information on the Fixed Asset Item List does not in any way affect your general ledger, and therefore does not double-count the entry in which you purchased the asset and incurred the loan.

# **>>**

#### To create a fixed asset item:

1. From the Lists menu, choose Fixed Asset Item List.

| ♦ INAME                                  | LOCATION OF FIX       | PU   | ACCOUNT 🔺                 | COST     | COST/B    | ACCUM    | B  | S P | ATT |
|------------------------------------------|-----------------------|------|---------------------------|----------|-----------|----------|----|-----|-----|
| <ul> <li>Desktop PC (5) - 8</li> </ul>   |                       | 05/0 | 15000 · Furniture a       | 13,000   | 13,000.00 | 2,600.00 | 10 | 0.0 |     |
| <ul> <li>Copier/Printer - 15</li> </ul>  | Main Office           | 04/2 | 15000 · Furniture a       | 5,000.00 | 5,000.00  | 1,000.00 | 4, | 0.0 | )   |
| ♦ Chairs - 3                             |                       | 11/1 | 15000 · Furniture a       | 475.00   | 475.00    | 247.00   | 22 | 0.0 | )   |
| <ul> <li>Conference Table - 4</li> </ul> |                       | 11/1 | 15000 · Furniture a       | 3,500.00 | 3,500.00  | 1,820.00 | 1, | 0.0 |     |
| ♦ Desks - 5                              |                       | 12/2 | 15000 · Furniture a       | 2,100.00 | 2,100.00  | 1,092.00 | 1, | 0.0 | )   |
| ♦ Desktop computer - 6                   | MV                    | 10/1 | 15000 · Furniture a       | 2,000.00 | 2,000.00  | 1,040.00 | 96 | 0.0 | )   |
| ♦ Desktop PC - 7                         |                       | 10/0 | 15000 · Furniture a       | 5,000.00 | 5,000.00  | 2,600.00 | 2, | 0.0 | )   |
|                                          |                       | 10/0 | 15000 · Furniture a       | 2,001.00 | 2,001.00  | 1,040.52 | 96 | 0.0 | )   |
| ♦ Metal filling cabinets - 10            |                       | 10/2 | 15000 · Furniture a       | 1,250.00 | 1,250.00  | 484.69   | 76 | 0.0 | )   |
|                                          |                       | 10/0 | 15000 · Furniture a       | 6,500.00 | 6,500.00  | 3,380.00 | 3, | 0.0 | )   |
| ♦ Lexus - 16                             |                       | 04/2 | 15100 · Vehicles          | 75,000   | 75,000.00 | 15,000   | 60 | 0.0 | )   |
|                                          | Bayshore, CA          | 02/1 | 15100 · Vehicles          | 28,602   | 28,602.91 | 12,585   | 16 | 0.0 | )   |
|                                          |                       | 10/1 | 15100 · Vehicles          | 26,000   | 26,000.00 | 21,507   | 4, | 0.0 | )   |
| ♦ Utility Truck - 1                      | Bayshore, CA          | 06/0 | 15100 · Vehicles          | 24,334   | 24,334.00 | 12,585   | 11 | 0.0 | )   |
|                                          |                       |      |                           |          |           |          |    |     | ▼   |
| Item  Activities                         | Reports <b>v</b> Atta | ich  | Include in <u>a</u> ctive |          |           |          |    |     |     |

2. Click the **Item** menu button and select **New**.

- 3. In the Asset Name/Number field, enter the name of the asset.
- 4. Enter the remaining information to complete the **Purchase Information** section.
- 5. Enter the remaining information to complete the Asset Information section.
- 6. Choose the corresponding asset account from the Asset Account drop-down list.

|                                        |                                      | New Item                   |                    | - 🗆 ×            |
|----------------------------------------|--------------------------------------|----------------------------|--------------------|------------------|
| Fixed Asset                            | OK<br>Cancel                         |                            |                    |                  |
| Asset Name/Numbe                       | Pr                                   | AssetAccount               |                    | Next             |
| Trailer                                | ]                                    | 15150 · Trailer            | •                  | Custom Fields    |
| PURCHASE INFORMA                       | TION                                 | SALES INFORMATION          |                    | Spelling         |
| Purchase Descripti                     | on Item is 💿 new 🔵 used              | Sales Description          | 🔲 Item is sold     |                  |
| Trailer                                | ]                                    |                            |                    | Item is inactive |
| Date                                   | 12/15/2020                           | Sales Date                 | <b>m</b>           |                  |
| Cost                                   | 30,000.00                            | Sales Price                | 0.00               |                  |
| Vendor/Payee                           | Vendor/Payee East Bayshore Auto Mall |                            | Sales Expense 0.00 |                  |
| ASSET INFORMATION<br>Asset Description |                                      |                            |                    |                  |
| White Trailer with                     | Company Logo                         |                            |                    |                  |
| Location                               | PO Number                            | Serial Number<br>123456789 | Warranty Expires   |                  |
| Notes                                  |                                      |                            |                    |                  |

- 7. Click OK.
- 8. Close the Fixed Asset Item list.

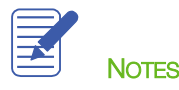

#### Recording a Payment on a Loan

When it's time to make a payment on a loan, use the Write Checks window to record a check to your lender. Assign part of the payment to loan interest expense and the remainder to loan principal.

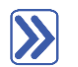

#### To record a payment on a loan:

- 1. From the **Banking** menu choose Write Checks.
- 2. In the **Pay to the Order of** field enter the name of the lender.
- 3. Enter the dollar amount of the payment in the **Amount** field.
- 4. Click in the **Account** column on the **Expenses** tab and enter the liability account you are paying against. You can use multiple accounts/lines here to account for principal payment vs interest expense.

| 2                                                                                                    |                           | Write Checks - Checking                                                                                                    |                | - 🗆 ×                    |
|----------------------------------------------------------------------------------------------------|---------------------------|----------------------------------------------------------------------------------------------------|----------------|--------------------------|
| Main Reports                                                                                                    |                           |                                                                                                    |                | 8 🔺                      |
| Image: Save Delete         Image: Save Delete         Image: | Print Later               | Image: Constraint of the sector of the sector of | Drder<br>hecks |                          |
| BANK ACCOUNT 10100 · Checking -                                                                                                    | ENDIN                     | IG BALANCE 101,220.33                                                                                                    |                |                          |
| PAY TO THE ORDER OF Great Statewide Bank Five hundred and 00/100*********************************                                                                                                    | •                         | NO. TO PRINT<br>DATE 01/16/2021 111<br>S 500.00<br>DOLLARS                                                                                                    |                |                          |
| Great statewide bank<br>PO, Box 522<br>Bayshore CA 94326<br>MEMO monthly payment on the trailer loan - includes                                                                                                    | both principal and intere | st                                                                                                    |                |                          |
| ACCOUNT                                                                                                    | AMOUNT : M                | EMO                                                                                                    | CUSTOMER-JOB   | BIL CLASS                |
| 62400 · Interest Expense:62420 · Loan Interest                                                                                                    | 225.00 Th                 | is is the principal component of this payment                                                                                                    |                |                          |
| 15150 · Trailer                                                                                                    | 275.00 Th                 | is is the interest component of this payment                                                                                                    |                |                          |
| · ·                                                                                                    |                           |                                                                                                    |                | • •                      |
|                                                                                                    |                           |                                                                                                    |                | <b>V</b>                 |
|                                                                                                    |                           |                                                                                                    | Save & Close   | <u>S</u> ave & New Clear |

- 5. Click Save & Close to record the payment.
- 6. The split between principal and interest as they comprise the total payment will change from payment to payment, in accordance with the loan amortization schedule.

When you record the transaction, QuickBooks automatically updates the accounts affected by this transaction:

- In your checking account, QuickBooks subtracts the amount of the check from your balance
- In the expense account that tracks interest, QuickBooks enters the interest amount as an increase to your company's interest expense
  - In the Trailer Loan liability account, QuickBooks subtracts the principal amount from the current value of the liability (reducing the amount of your debt)

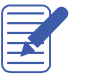

NOTES

### **Introduction to Equity Accounts**

Equity on your company's balance sheet is defined as the company's net worth. The total of assets less total liabilities equals the equity.

Equity is comprised of the company's Retained Earnings (or Owner's Equity if it is not an incorporated company) since the company's inception (incremented each year by that year's Net Income if it is positive, or reduced by that year's Net Income if it is negative or a loss), adjusted for, if they exist:

Dividends paid out or Owner's draw (these reduce equity)

Common or preferred shares (these increase equity)

Contributed or paid-in capital

#### Using Other Accounts in QuickBooks — Review Questions

- 1. Accumulated depreciation is typically set up as what type of account in QuickBooks?
  - a. A subaccount of a fixed asset account
  - b. A subaccount of a current asset account
  - c. A subaccount of a liability account
  - d. An expense account
- 2. Equity type accounts would be used to track which of the following?
  - a. Capital investments
  - b. Draws
  - c. Retained earnings
  - d. All of the above
- 3. Which of the following would likely be considered a long-term liability?
  - a. Vehicle loan
  - b. Accounts payable
  - c. Rent
  - d. Credit card account
- 4. Retained earnings is defined as which of the following?
  - a. The amount of money that a business retains for paying its employees
  - b. The earnings from non-essential business services
  - c. The amount of interest saved from paying off a loan early
  - d. The accumulation of a company's net income or loss from its start date
- 5. Which of the following would not decrease the value of a company's equity?
  - a. The company paying corporate dividends
  - b. The company incurring a net loss for the fiscal year
  - c. An owner drawing money out of the company
  - d. The company taking a loan out to purchase a new asset

#### **Review Activities**

Assume that the owner of Rock Castle Construction has taken out a loan and purchased a computer system for \$15,000. He wants to track the accumulated depreciation and cost of the system in two separate fixed asset accounts.

- 1. Create a fixed asset account called Computer System.
- 2. Create a long-term liability account to track the loan.
- 3. Enter the amount of the loan as an increase in the asset's account. Assign the transaction to the loan liability account.

#### **Answers to Review Questions**

- 1. Accumulated depreciation is typically set up as what type of account in QuickBooks?
  - a. ✓ A subaccount of a fixed asset account
  - b. A subaccount of a current asset account
  - c. A subaccount of a liability account
  - d. An expense account
- 2. Equity type accounts would be used to track which of the following?
  - a. Capital investments
  - b. Draws
  - c. Retained Earnings
  - d. ✓ All of the above
- 3. Which of the following would likely be considered a long-term liability?
  - a. 🗸 Vehicle Ioan
  - b. Accounts payable
  - c. Rent
  - d. Credit card account
- 4. Retained earnings is defined as which of the following?
  - a. The amount of money that a business retains for paying its employees
  - b. The earnings from non-essential business services
  - c. The amount of interest saved from paying off a loan early
  - d.  $\checkmark$  The accumulation of a company's net income or loss from its start date
- 5. Which of the following would not decrease the value of a company's equity?
  - **a.** The company paying corporate dividends
  - b. The company incurring a net loss for the fiscal year
  - c. An owner drawing money out of the company
  - d.  $\checkmark$  The company taking a loan out to purchase a new asset